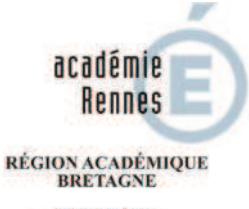

MINISTÈRE DE L'ÉDUCATION NATIONALE ET DE LA JEUNESSE MINISTÈRE DE L'ENSEIGNEMENT SUPÉRIEUR, DE LA RECHERCHE ET DE L'INNOVATION

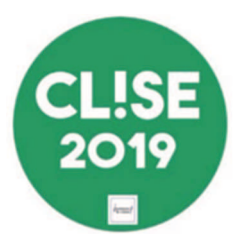

# **CLISE 2019**

# Comment inviter des collègues dans sa classe avec EVRIGO<sup>2</sup>

### Rappel du dispositif « Visite ma classe » (<u>http://www.toutatice.fr/portail/share/1cONgD</u>)

"**Visite ma classe**" est un dispositif de formation qui a pour objectif d'encourager l'apprentissage entre pairs et les échanges autour des pratiques pédagogiques numériques mises en œuvre par les professeurs de l'académie.

Toute visite s'effectue sur un temps hors service devant élèves pour les professeurs participant à la visite. Ce dispositif concerne des échanges de proximité (déplacement aller-retour inférieur à 100 km) et ne donne pas lieu à remboursement de frais de déplacement.

### **ORGANISATION D'UNE VISITE**

Il appartient aux professeurs qui souhaitent se rencontrer (professeur recevant et professeurs reçus) de s'organiser pour déterminer le moment le plus adapté.

Une fois le rendez-vous organisé, pour permettre de valoriser ces temps de formation entre pairs, il est nécessaire de formaliser la visite selon la procédure suivante :

- Le professeur organisant la visite informe préalablement son chef d'établissement et crée un événement <u>EVRIGO<sup>2</sup></u> auquel les professeurs s'inscrivent.
- Les professeurs souhaitant participer à la visite en informent préalablement leur chef d'établissement qui peut rédiger un ordre de mission autorisant leur déplacement si *la visite se déroule hors de leur établissement*.
- A l'issue de la période d'inscription, le professeur organisateur transmet la feuille d'émargement pour information à son chef d'établissement
- A l'issue de la visite, le professeur organisateur transmet la feuille d'émargement complétée et signée par les participants à son chef d'établissement pour transmission par mél à **coordo.resentice@ac-rennes.fr** (pour inscription dans iProf).

<sup>1</sup> Toutes les informations sur les coopératives pédagogiques numériques sont disponibles sur le site du projet <u>Interactik</u>.

<sup>2</sup> EVRIGO est le service de gestion d'événements proposé par TOUTATICE

# **CRÉATION D'UNE VISITE DANS EVRIGO**

# Sur votre bureau TOUTATICE, lancez EVRIGO

| EVRIGO<br>événeme | : Organisation d'un<br>ant C                                                                   |                                     | Bouton +                      | ]               |                              |                                                     |                         |                           |
|-------------------|------------------------------------------------------------------------------------------------|-------------------------------------|-------------------------------|-----------------|------------------------------|-----------------------------------------------------|-------------------------|---------------------------|
| Créez un n        | ouvel événement                                                                                |                                     |                               | 1               |                              |                                                     |                         |                           |
| - 1               | Aide .                                                                                         |                                     | EVRIGO                        |                 |                              | Déconnexion                                         |                         |                           |
|                   | Annual                                                                                         |                                     |                               |                 |                              |                                                     |                         |                           |
|                   | Bienvenue dans Upplication EVRIGO : Évènenv                                                    | ents, Réalisation Inscriptions, Ger | stion et Organisation         |                 |                              |                                                     |                         |                           |
|                   |                                                                                                |                                     |                               |                 |                              |                                                     |                         |                           |
|                   | C<br>Liste de vos événements                                                                   |                                     |                               |                 |                              |                                                     |                         |                           |
|                   |                                                                                                | Libellé                             |                               | Dates d'inscrip | Nombre de<br>Notion Sessions | Nombre<br>d'Inscrits Clôturé                        |                         |                           |
| Renseigne         | z votre événement                                                                              |                                     |                               |                 |                              |                                                     |                         |                           |
|                   | Accueil Contract Contract                                                                      |                                     |                               |                 |                              |                                                     |                         |                           |
|                   | Libellé                                                                                        | CLISE 2019 - Visite ma class        | ise                           |                 |                              |                                                     |                         |                           |
|                   | Type d'événement *                                                                             | Présentiel                          |                               |                 |                              |                                                     |                         |                           |
|                   | Découpage des sessions par<br>département *                                                    |                                     |                               |                 |                              |                                                     |                         |                           |
|                   | Autoriser Tinscription à plusieurs<br>sessions *                                               | O oui<br>⊛ Non                      |                               |                 |                              |                                                     |                         |                           |
|                   | Cocher si cet événement est de type<br>SSE (Service Sanitaire Étudiant)                        |                                     |                               |                 |                              |                                                     |                         | I                         |
|                   | Formation référencée dans GAIA *                                                               |                                     |                               |                 | Cochez l<br>événe<br>l'a     | a case pour qu<br>ment apparaiss<br>genda Interacti | e votre<br>se sur<br>ik |                           |
|                   |                                                                                                |                                     |                               |                 | (inter                       | actik.fr) avec le                                   | lien                    |                           |
|                   | Cocher si cet événement se déroule<br>dans le cadre d'une coopérative<br>pédagogique numérique |                                     |                               |                 | ,                            | d'inscription                                       |                         |                           |
|                   | Contenu(s) *                                                                                   | * PRENDRE EN MAIN DES               | DUTILS NUMERIQUES POUR APP    | RENDRE ET ENS   | EIGNER                       |                                                     |                         | I                         |
|                   | Niveau(x) *                                                                                    | * TOUS NIVEAUX                      |                               |                 |                              |                                                     |                         |                           |
|                   | Organisateur(s) *                                                                              | ×AUTRE                              |                               |                 |                              |                                                     |                         |                           |
|                   | Pôle(s) *                                                                                      | AUTRE                               |                               | ×               |                              |                                                     |                         |                           |
|                   | Repère(s) DNE                                                                                  | * PERSONNALISER LES AP              | PRENTISSAGES DES ÉLÉVES       |                 |                              |                                                     |                         |                           |
|                   | Thématique(s) *                                                                                | * PRATIQUES PÉDAGOGIQ               | UES, INNOVATION ET CRÉATIVITI | ÉÌÌ             | $\overline{)}$               | Cliquez da                                          | ins chaqu               | e zone de                 |
| j                 | ← Retour V                                                                                     | alider                              |                               |                 |                              | saisie pour<br>propositio                           | faire app<br>ns. Vous   | oaraître les<br>pouvez en |
|                   |                                                                                                |                                     | Validez pou                   | ır créer        | votre                        | selection                                           |                         | sieurs.                   |
|                   |                                                                                                |                                     | évén                          | ement           |                              |                                                     |                         |                           |

#### Créez votre visite (session)

Nota : pour un même événement, vous pouvez éventuellement créer plusieurs visites (sessions) à des moments différents.

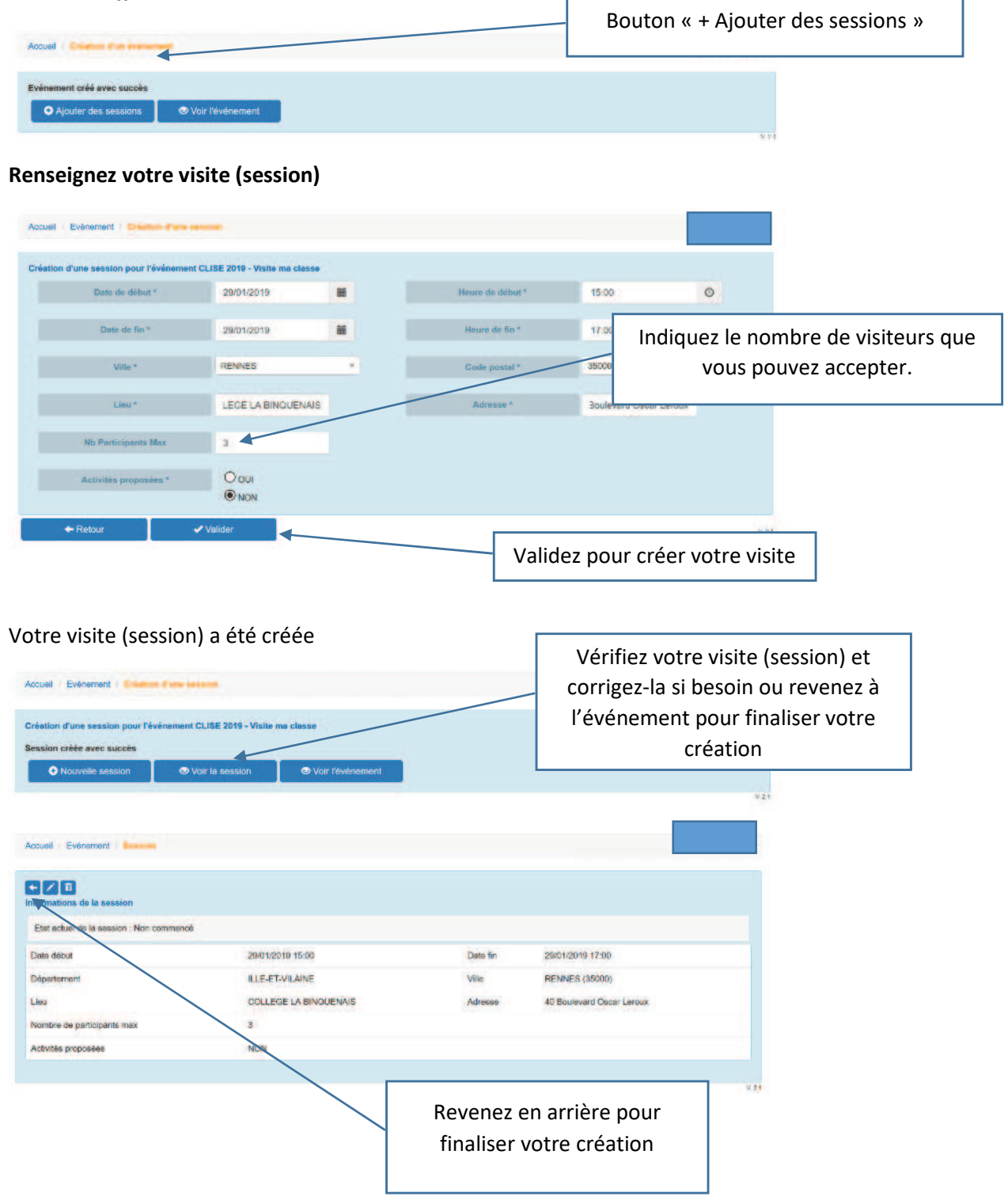

### Finalisez la création

| Informations de l'événement                                                                                                    |                                                                                                    |                                  |                         |                                 |                                                                      |                                                        |
|----------------------------------------------------------------------------------------------------|----------------------------------------------------------------------------------------------------|----------------------------------|-------------------------|---------------------------------|----------------------------------------------------------------------|--------------------------------------------------------|
| mormations de l'événément                                                                                                    |                                                                                                    |                                  |                         |                                 |                                                                      |                                                        |
| Libelié                                                                                                    | CLISE 2019 - Visite ma classe                                                                                                    |                                  |                         |                                 |                                                                      |                                                        |
| Type d'événement                                                                                                    | Présential                                                                                                    |                                  |                         |                                 |                                                                      |                                                        |
| Decoupage des sessions par département                                                                                                    | NON                                                                                                    |                                  |                         |                                 |                                                                      |                                                        |
| Autoriser linecription à plusieurs sessions                                                                                                    | NON                                                                                                    |                                  | Il vous res             | ste à décrire                   | ce que vous                                                          |                                                        |
| Cet événement se déroule dans le cadre d'i                                                                                                    | une coopérative pédagogique numériqu                                                                                                    |                                  | allez pro               | noser à vos v                   | visiteurs en                                                         |                                                        |
| Contenu(s)                                                                                                    | PRENDRE EN MAIN DES OUT                                                                                                    | LS NUMERIQUES POUR APPRENDRE     |                         |                                 |                                                                      |                                                        |
| Nivesu(x)                                                                                                    | TOUS NIVEAUX                                                                                                    |                                  | sele                    | ectionnant i d                  | ongiet                                                               |                                                        |
| Organisateur(s)                                                                                                    | AUTRE                                                                                                    |                                  | « Moo                   | dalités d'insc                  | ription »                                                            |                                                        |
| Póle(s)                                                                                                    | AUTRE                                                                                                    |                                  |                         |                                 |                                                                      |                                                        |
| Repère(s) DNE                                                                                                    | PERSONNALISER LES APPRE                                                                                                    | NTISSAGES DES ELÉVES             |                         |                                 |                                                                      |                                                        |
| Themalique(s)                                                                                                    | PRATINGES PEDAGOGIQUES                                                                                                    | INNOVATION ET CRÉATIVITÉ         |                         |                                 |                                                                      |                                                        |
| (3-611717)                                                                                                    | /                                                                                                    |                                  |                         |                                 |                                                                      |                                                        |
| Sesson(s) Modalités Absoription Ge<br>Liste des sessions de l'événement                                                                                                    | ostionnaine(s) Mails envoyets Suivi                                                                                                    | Instriptions                     |                         |                                 |                                                                      |                                                        |
| Date et Heure Début Date et Heure F                                                                                                    | Fin Lieu                                                                                                    | Adresse                          | Nombre d'inscrits / Max | Etat                            |                                                                      |                                                        |
| 29/01/2019 15:00 29/01/2019 17:0                                                                                                    | 90 COLLEGE LA BINQUENAIS                                                                                                    | 40 Boulevard Oscar Leroux RENNES | 0/3                     | Non commence / 1                |                                                                      |                                                        |
| Modelités d'inscription<br>+ Definir les modelités d'inscription                                                                                                    |                                                                                                    |                                  |                         | moenpelono                      |                                                                      |                                                        |
| ouel Evenement - Management -                                                                                                    | andi a Casalatina                                                                                                    |                                  |                         | Précise<br>les co               | z la période d<br>llègues pourro                                     | urant laquelle<br>ont s'inscrire                       |
| Informations générales                                                                                                    |                                                                                                    | Data Ele inaceletio              | 1101/2018               | Précise<br>les co               | z la période d<br>llègues pourro                                     | urant laquelle<br>ont s'inscrire                       |
| ouel Evénement Informations générales.<br>Date début inscription *                                                                                                    | 07/01/2019                                                                                                    | Date Fin Inscriptio              | 11/01/2019              | Précise<br>les co               | z la période d<br>llègues pourro                                     | urant laquelle<br>ont s'inscrire                       |
| cueil Evénement<br>Informations générales<br>Date début Inscription *<br>Adresse mail de réponse *                                                                                                    | 07/01/2019                                                                                                    | Date Fin Inscriptio              | 11,01/2019              | Précise<br>les co               | z la période d<br>llègues pourro                                     | urant laquelle<br>ont s'inscrire                       |
| ouel Evénement Informations générales<br>Date début Inscription *<br>Adresse mail de réponse *<br>Alain Van-Sante@ac-rennes.fr                                                                                                    | 07/01/2019                                                                                                    | Date Fin Inscriptio              | 11/01/2018              | Précise<br>les co               | z la période d<br>llègues pourro                                     | urant laquelle<br>ont s'inscrire                       |
| Informations générales.<br>Date début inscription *<br>Adresse mail de réponse *<br>Alain Van-Sante@ac-rennes.fr<br>Texte de présental<br>I I I S 12- II II<br>Présentation d'une pratique de classe inve                                                                                                    | 07/01/2019                                                                                                    | Date Fin inscription             | 11/01/2019              | Précise<br>les co               | z la période d<br>llègues pourro<br>ici ce que vous<br>vos visiteurs | urant laquelle<br>ont s'inscrire<br>s proposez à<br>s. |
| Informations générales<br>Date début inscription *<br>Adresse mail de réponse *<br>Alain Van-Sante@ac-remes.fr<br>Texte de présental<br>Présentation d'une práique de classe inve<br>Agres accord du chef d'établissement.                                                                                                    | 07/01/2019                                                                                                    | Date Fin Inscription             | 11.01/2018              | Précise<br>les co               | z la période d<br>llègues pourro<br>ici ce que vous<br>vos visiteurs | urant laquelle<br>ont s'inscrire<br>s proposez à<br>s. |
|                                                                                                    | 07701:2019                                                                                                    | Date Fin Inscription             | 11.01/2018              | Précise<br>les co               | z la période d<br>llègues pourro<br>ici ce que vous<br>vos visiteurs | urant laquelle<br>ont s'inscrire<br>s proposez à       |
|                                                                                                    | 07701:2019                                                                                                    | Date Fin Inscription             | 11.01/2018              | Précise<br>les co<br>Décrivez i | z la période d<br>llègues pourro<br>ici ce que vous<br>vos visiteurs | urant laquelle<br>ont s'inscrire<br>s proposez à       |
| Informations générales   Informations générales   Date début inscription *   Adresse mail de réponse *   Alain Van-Sante@ac-remes.fr   Texte de présentai   I 1 1 5 12+ E E E   Présentation d'une prélique de classe inve   Astres accort du chef détablissement.   + Après accort du chef détablissement.   + Suite à concentration en sein du votre é   Date de communication @ *   Nom Preno                                                                                                    | tion de l'événement *<br>E<br>E<br>E<br>TI<br>E<br>E<br>TI<br>E<br>E<br>E<br>E<br>E<br>E<br>E                                                                                                    | Date Fin Inscriptio              | 11.01/2018              | Précise<br>les co<br>Décrivez i | z la période d<br>llègues pourro<br>ici ce que vous<br>vos visiteurs | urant laquelle<br>ont s'inscrire<br>s proposez à<br>s. |
| Evénement Evénement   Informations générales   Date début Inscription *   Adresse mail de réponse *   Alain Van-Santo@ac-corres.fr   Texte de présentai   If IL 5   Yésentation d'une prélique de clesse inve   Adress accord de votes supéneur héren   + Après accord de votes supéneur héren   + Après accord de votes supéneur héren   + Solte à consociation en solen de vote de la sole de vote de la sole | 07701:2019   Bioni de l'événement *    E ± + TT+ eo ÷   arsée en cours de pour une classe de classe de clas | Date Fin Inscription             | 11.01/2018              | Précise<br>les co<br>Décrivez i | z la période d<br>llègues pourro<br>ici ce que vous<br>vos visiteurs | urant laquelle<br>ont s'inscrire<br>s proposez à<br>s. |
|                                                                                                    | tion de l'événement *<br>Econ de l'événement *<br>E                                                                                                    | Date Fin Inscription             | 11.01/2019              | Précise<br>les co<br>Décrivez i | z la période d<br>llègues pourro<br>ici ce que vous<br>vos visiteurs | urant laquelle<br>ont s'inscrire<br>s proposez à<br>s. |

#### Vous pouvez récupérer le lien pour l'inscription à votre événement.

- Si le rendez-vous a été pris en concertation avec vos collègues, il reste à leur envoyer le lien pour qu'ils s'inscrivent, en utilisant au besoin la fonctionnalité « Préparer le mail ».
- Si vous avez coché la case « coopérative », d'autres collègues pourront éventuellement s'inscrire à partir de l'agenda Interactik, dans la limite que vous avez fixée.

| ilités d'inscription créées ave     | c succès<br>vénement:                           |                            |  |
|-------------------------------------|-------------------------------------------------|----------------------------|--|
| //services ac-rennes tr/evrigom     | s/main.htm?evenement=9d6370b3-7ebe-4            | e1b-83f0-454b9bcc4add      |  |
| M Préparer le mail                  | + Retour à l'évènement                          |                            |  |
|                                     | 1                                               |                            |  |
|                                     |                                                 |                            |  |
|                                     |                                                 |                            |  |
|                                     |                                                 |                            |  |
|                                     |                                                 |                            |  |
|                                     |                                                 |                            |  |
|                                     |                                                 |                            |  |
| ueil Evénement Frederic             | ten da mati                                     |                            |  |
|                                     |                                                 |                            |  |
| Espediteur                          | Alain Van-Sante@ac-rennes.lr                    |                            |  |
|                                     |                                                 |                            |  |
| Réponse à *                         | Alain Van-Sante@ac-rennes Ir                    |                            |  |
|                                     |                                                 |                            |  |
| Destinataires *                     |                                                 |                            |  |
|                                     |                                                 |                            |  |
| Sujet *                             | CLISE 2019 - Visite ma classe                   |                            |  |
|                                     |                                                 |                            |  |
|                                     | Votre measage *                                 |                            |  |
| B. 7 11 4 15-                       |                                                 |                            |  |
|                                     | I mana and set and set                          |                            |  |
| Madame, Monsieur,                   | a Pavanament sumant                             |                            |  |
| Provinstation of our matimum do     | e reveneren savan.                              | terme de                   |  |
| A research of the same brancher one | Carson anythesess car counts the spont when the | and the state              |  |
| Antios second do elfad d'Atablasce  | ALL STATES                                      |                            |  |
| Pour yous inscrire à cet évêne      | nent cliquez sur le ion suivant                 |                            |  |
| https://services.ac.rennes.fr/ov    | rigainsimain him?avanament=9d6370b3-7a          | sbe-4e1b-83f0-454b9bcc4add |  |
|                                     | tomatique, merci de ne pas y répondre           |                            |  |
| Cecilest un mail d'invitation aut   |                                                 |                            |  |

Lorsque la campagne d'inscription est terminée, vous pouvez imprimer la feuille d'émargement dans l'onglet « Suivi inscription ».

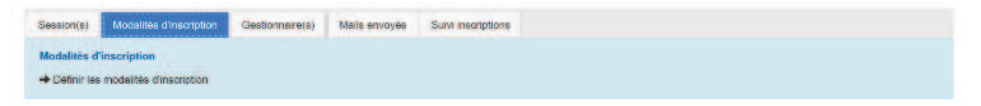

## Accéder à l'agenda des coopératives pédagogiques numériques sur interactik.fr

|                                                                                               | Coopérons pour des territoires apprenants                                                                    | PUYER SUR LA RECHERCHE SE DOCUMENTE                                                       | R LE LIVING LAB<br>INTERACTIK INTERACTIK                                                          |
|-----------------------------------------------------------------------------------------------|----------------------------------------------------------------------------------------------------|-------------------------------------------------------------------------------------------|---------------------------------------------------------------------------------------------------|
| UN ACCÉLÉRATEUR<br>DES SYNERGIES<br>DU TERRITOIRE<br>UN GÉNÉR<br>DE PRO<br>AVEC ET<br>LES USA | ATEUR<br>LETS<br>DOUR<br>GERS<br>UN MOTEUR DE<br>L'INTELLIGENCE<br>COLLECTIVE ET DE<br>L'INCLUSION NUMÉRIQUE | UNE DYNAMIQUE<br>DE DEVELOPPEMENT<br>D'UNE CULTURE NUMÉRIQUE<br>POUR TOUS                 | ING LAB INTERACTIK<br>ETAGNE : UN<br>YSTÈME AUTOUR DU<br>RIQUE ÉDUCATIF                           |
| Recherchez un événemer<br>COOPÉRATIVE 22                                                      | • •<br>LES PROCHAINS ÉVÉNEME<br>t ou une animation près de chez vous<br>COOPÉRATIVE 29                       | ENTS SUR LES COOPÉRATIVES -                                                               | COOPÉRATIVE <b>56</b>                                                                             |
| LE MONTAGE AUDIO ET<br>VIDEO - ANIMATION<br>"COFFEE AND TICE"                                 | GÉOGRAPHIES ET<br>PRATIQUES<br>NUMÉRIQUES<br>FORMATION EN<br>ÉTABLISSEMENT                                   | UN PROJET<br>PÉDAGOGIQUE<br>NUMÉRIQUE, ON VOUS<br>ACCOMPAGNE !<br>MAR. 18 DÉCEMBRE - 9H00 | INSCRIPTION<br>FORMATION PIX<br>MAR. 15 JANVIER - 9H30<br>COLLEGE ANNE FRANCK<br>22, rue du Støde |
| LUN. 17 DÉCEMBRE - 13H00<br>Lycée Pavie<br>(3, rue Anstole Le Braz<br>SUINGAMP                | MAR. 22 JANVIER - 13H30<br>Lycée Iroise<br>place de Strasbourg<br>BREST                                      | Lycee de Brequigny<br>Ae G Graff<br>RENNES                                                | SINSCRIRE                                                                                         |
| LUN. 17 DÉCEMBRE - 13H00<br>Lysée Pavie<br>(3, rue Anatole Le Braz<br>GUINGAMP<br>S'INSCRIRE  | MAR. 22 JANVIER - 13H30<br>Lycée Iroise<br>place de Strasbourg<br>BREST<br>STINSCRIRE                        | Lycèe de Brequigny<br>Ae G Graff<br>RENNES<br>S'INSCRIRE                                  | PLESCOP                                                                                           |

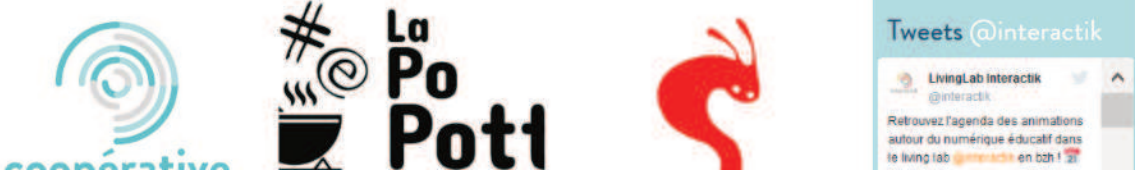